#### How to Use Amazon Smile?

#### Step 1: Visit smile.amazon.com

The shopping experience is the same on both sites and almost all products available on amazon.com are also available at Amazon Smile

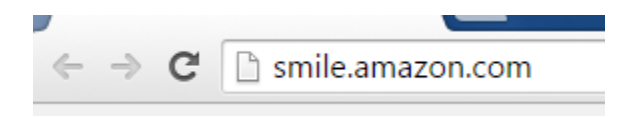

#### Step 2: Sign into Your Amazon Account

You can sign into Amazon Smile using the same account as you would for amazon.com. If you don't have an account, simply click "Create an account" below the Sign In section.

| amazon smile                                                                                                    |                                  |
|----------------------------------------------------------------------------------------------------|----------------------------------|
| You shop. Amazon gives.                                                                                                    | Sign In                          |
| <ul> <li>Amazon donates 0.5% of the price of your eligible AmazonSmile<br/>purchases to the charitable organization of your choice.</li> </ul> | Your email address:              |
| <ul> <li>AmazonSmile is the same Amazon you know. Same products, same prices, same service.</li> </ul>                                         | Your Amazon password:            |
| <ul> <li>Support your charitable organization by starting your shopping at smile.amazon.com.</li> </ul>                                        | Forgot your password?            |
|                                                                                                    | New to Amazon? Create an account |
| Not interested? Shop Amazon com                                                                                                    |                                  |
| Represent a charitable organization? Visit org.amazon.com                                                                                      |                                  |

#### **Step 3: Select Your Charitable Organization**

You can then type in "The National Law Center on Homelessness and Poverty" and click "search."

Or pick your own charitable organization:

National Law Center on Homelessness and Poverty

Search

#### Step 4: Make your selection

Hit the select key to indicate you would like your purchases to support the National Law Center on Homelessness & Poverty.

# Select a Charitable Organization to Start Shopping (You can change it any time.)

Choose from almost a million charities, schools, and other nonprofits. We will reach out to the organization you select to ensure it is ready to accept donations from Amazon.

| National Law Center on Homelessness and Poverty                                          | Sea                            | arch      |
|------------------------------------------------------------------------------------------|--------------------------------|-----------|
| Showing 1 - 6 of 6 Results                                                               | Sorted by                      | relevance |
| National Law Center on Homelessness & Poverty (About)<br>Alliance/Advocacy Organizations | Washington, DC<br>Founded 1989 | Select    |

### Step 5: Thank you!

Your business at <u>www.smile.amazon.com</u> will now support the National Law Center on Homelessness & Poverty! We thank you for your support, and commend Amazon for their commitment to the goals and causes of non-profits everywhere.

# Thank You.

Now when you shop at smile.amazon.com, your purchases will support National Law Center on Homelessness & Poverty. Change your charity

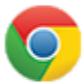

## Next, make it easy to return to smile.amazon.com.

Install the Amazon 1Button App to ensure your purchases will support your favorite charity. We will always take you to smile.amazon.com when you click on any link in the app.

Install now for Google Chrome

Share your support: 🗗 💟

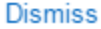